## SQL Server 2012 Configuration Manager

Settings for SupplyLogic

## **SQL Server 2012 Configuration Manager**

This is a tool that is installed with Microsoft SQL Server 2012 Express. Run this program to adjust the remote connection settings for the SQL database engine.

- In the Windows 8 search box (hover mouse in upper right corner of screen) type "SQL" to bring up the SQL programs installed. Right-click on the SQL Server Configuration Manager and select "Run as Administrator".
- Highlight the SQL Server Services entry in the panel on the left. Verify that the SQL Server (SupplyLogic) and the SQL Server Browser have the following settings:
  - State: Running
  - Start Mode: Automatic

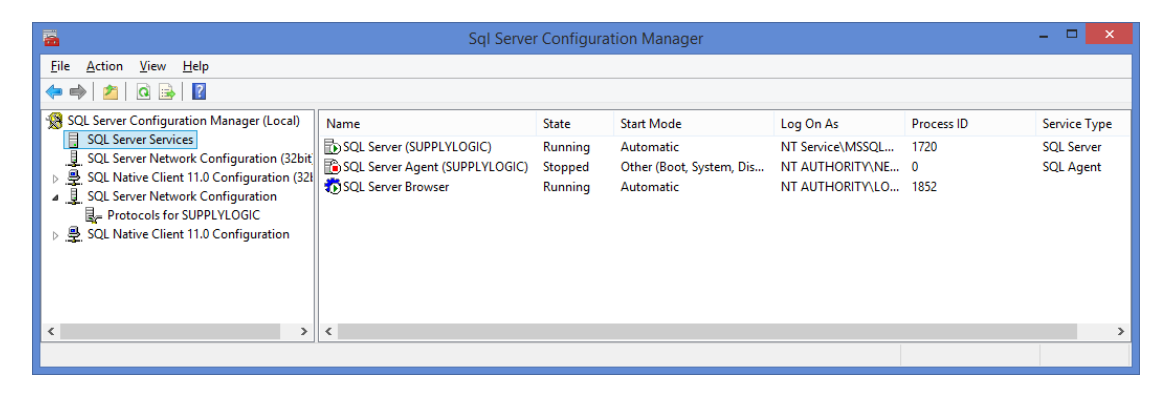

- Highlight the SQL Server Network Configuration entry in the panel on the left.
  - Highlight the **Protocols for SUPPLYLOGIC**
  - Enable Shared Memory, Named Pipes and TCP/IP
  - You will get a message saying the services need to be stopped and restarted for the settings to take effect. This will be done later.

| <b>a</b>                                                                                                    |                                                               | Sql Server Config                       | uration Manager |  | - 5 | • | × |
|----------------------------------------------------------------------------------------------------|---------------------------------------------------------------|-----------------------------------------|-----------------|--|-----|---|---|
| <u>File</u> <u>Action</u> <u>View</u> <u>H</u> elp<br>← → 2 0 0 0 0 0 0 0 0 0 0 0 0 0 0 0 0 0 0                                                                                                    |                                                               |                                         |                 |  |     |   |   |
| <ul> <li>SOL Server Configuration Manager (Local)         <ul> <li>SOL Server Services</li> <li>SOL Server Network Configuration (32bit)</li> <li>SOL Server Network Configuration (32bit)</li> <li>SOL Server Network Configuration</li> <li>SOL Server Network Configuration</li> <li>Protocols for SUPPLYLOGIC</li> <li>SOL Native Client 11.0 Configuration</li> </ul> </li> </ul> | Protocol Name<br>S Shared Memory<br>S Named Pipes<br>S TCP/IP | Status<br>Enabled<br>Enabled<br>Enabled |                 |  |     |   |   |
|                                                                                                    |                                                               |                                         |                 |  |     |   |   |

## SQL Server 2012 Configuration Manager

## Settings for SupplyLogic

- Highlight the **TCP/IP** protocol, **Right-click** it and select **Properties.** Verify the following on the Protocol tab:
  - Enabled Yes
  - Keep Alive 30000
  - o Listen All Yes
- Click on the IP Address tab and make the following changes:
  - o IPAII
    - TCP Dynamic Port blank (clear out)
    - TCP Port
- 1433

blank (clear out)

o IP1-IP?

Verify the following Yes

- ActiveEnabled
- IP Address DON'T CHANGE
- TCP Dynamic Port

| TCP | Port |
|-----|------|
|     |      |

| 1433 |
|------|
|------|

No

| General     Enabled     Keen Alive | Yes 💌 |
|------------------------------------|-------|
| Listen All                         | Yes   |
|                                    |       |
|                                    |       |

| - | IF I              | M                                 |
|---|-------------------|-----------------------------------|
|   | Active            | fes 🗸                             |
|   | Enabled           | NO                                |
|   | IP Address        | fe80::2dd6:594:5c42:8774%9        |
|   | TCP Dynamic Ports |                                   |
| _ | TCP Port          | 1433                              |
|   | IP10              |                                   |
|   | Active            | Yes                               |
|   | Enabled           | No                                |
|   | IP Address        | 127.0.0.1                         |
|   | TCP Dynamic Ports |                                   |
|   | TCP Port          | 1433                              |
| Ξ | IP11              |                                   |
|   | Active            | Yes                               |
|   | Enabled           | No                                |
|   | IP Address        | 2001:0:9d38:90d7:c8f:556:3f57:fff |
|   | TCP Dynamic Ports |                                   |
|   | TCD Port          | 1/132                             |

- Click Apply and OK to get back to the main screen.
- Highlight the SQL Server Services entry in the panel on the left. Stop and Start the SQL Server Services and the SQL Browser Service by doing the following:
  - Highlight the **SQL Server (SupplyLogic)** entry.
  - Right-click and select **Stop** (wait for it to stop).
  - Right-click and select **Start** (wait for it to start).
  - Do the same for the **SQL Browser Service**.